# RUB

## **ANLEITUNG** MOBILES GERÄT MIT EXCHANGE-POSTFACH **SYNCHRONISIEREN**

FÜR iOS

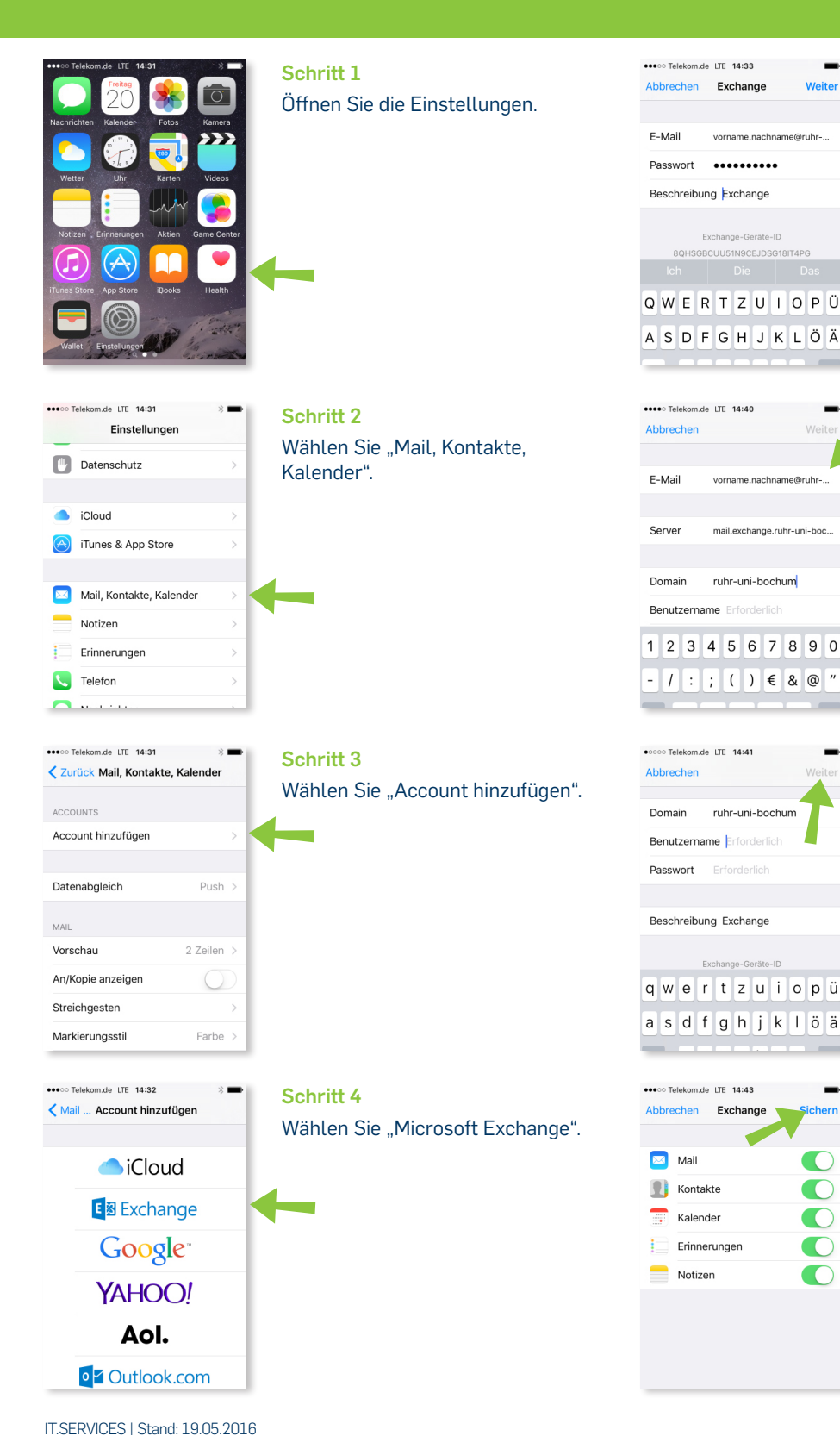

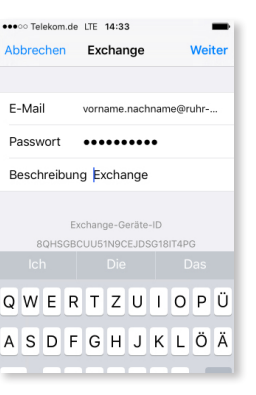

vorname.nachname@ruhr-.

mail.exchange.ruhr-uni-boc.

ruhr-uni-bochum

- / : ; ( ) € & @ ′

ruhr-uni-boch

Benutzername Erforderlic

Beschreibung Exchange

Benutzername Erforderlic

Abbrechen

E-Mail

Server

Domain

Domain

Passwort

Abbrechen

🖂 Mail

-----

Kontakte

Kalender

Erinnerungen

Exchange

### Schritt 5

Tragen Sie Ihre E-Mail-Adresse und Ihr Kennwort ein und klicken Sie anschließend auf "Weiter".

vorname.nachname@ruhr-unibochum.de

Für UV-Mitarbeiter/innen gilt:

vorname.nachname@uv.ruhr-unibochum.de plus UV-Kennwort

#### Schritt 6

Die E-Mail wird aus Ihren vorherigen Eingaben übernommen. Tragen Sie bei "Server"

mail.exchange.ruhr-uni-bochum.de ein und bei "Domain" entweder "ruhr-uni-bochum" oder "uv" ein. Klicken Sie auf "Weiter".

#### Schritt 7

Tragen Sie bei "Benutzername" Ihre LoginID oder Ihren UV-Namen ein. Geben Sie bei "Kennwort" das dazugehörige Passwort an.

Klicken Sie auf "Weiter".

#### Am Ziel

Sie können wählen, ob Sie E-Mails, Kontakte, Kalender und/ oder Erinnerungen zwischen Ihrem PC und Ihrem iPhone synchronisieren möchten.

Klicken Sie auf "Sichern", um die Einrichtung Ihres Exchange-Kontos auf dem iPhone abzuschließen.